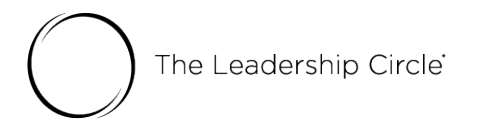

## The Leadership Circle Profile PARTICIPANT Survey Process

You will receive an Invitation email from <u>notifications@theleadershipcircle.com</u>. Here is that email. Watch for it in your Inbox or Junk/Spam folder.

## Subject: Welcome to the Leadership Circle Profile Survey

Dear \*IParticipantFullNamel\*,

Welcome to the \*IProductDescriptionI\*.

Your account is set up and you can begin at any time. The deadline for completing the survey is \*IPlannedCompletionDatel\*.

Use this link to access the survey:

\*IActivationLinkl\*

If your link is not active; copy/paste it into your Internet Browser.

If you don't have a password please use the Forgot Your Password feature on the login page

Please contact me at the e-mail address below with any questions.

Kind Regards,

\*ICreatedByNamel\* \*ICreatedByEmaill\*

The password needs to be a minimum of 9 characters and include a capital letter, lower case letter and number.

| Cre    | eate your password          |
|--------|-----------------------------|
|        |                             |
| Your p | assword must have at least: |
| 0 9    | characters                  |
| 01     | lowercase letter            |
| 01     | uppercase letter            |
| 01     | number                      |
| a,     | New Password                |
| a,     | Reenter New Password        |
|        |                             |
|        | Create password             |

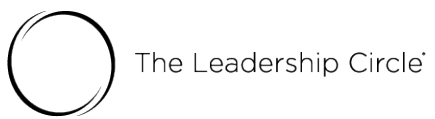

If you're unable to create a password from the email, please use the "Forgot/Create password?" feature from the login screen. Please note that it can take up to 15 minutes for the password email to arrive in your inbox.

| C Secure   https://project-center.theleader | shipcircle.com/en-US/users/sign_in | 🕈 Q ★ 🖸 🗄              |
|---------------------------------------------|------------------------------------|------------------------|
| Apps 🗁 Work                                 |                                    | 🛅 Other Bookmarks      |
|                                             |                                    | English -              |
|                                             |                                    | German                 |
|                                             |                                    | English                |
|                                             |                                    | Latin American Spanish |
|                                             | Login to your Account              | Chinese                |
|                                             | Email                              | • Japanese             |
|                                             |                                    | French Canadian        |
|                                             | Password                           | Arabic                 |
|                                             | Login                              |                        |
|                                             | Forgot/Create password?            |                        |
|                                             |                                    |                        |

After you create your password, you will be taken to the "My Active Surveys" tab. Click Evaluator Setup to invite evaluators. You must invite the minimum number of evaluators before the "Take the survey" button becomes active for the self-survey.

| PROJECT CENTE      | R MY CLIENTS                                                  | MY REPORTS MY SUR                           | YEYS UTILITIES | ACTIVE PROJECTS | PEOPLE             |            | A MD Marilyn ~                      |
|--------------------|---------------------------------------------------------------|---------------------------------------------|----------------|-----------------|--------------------|------------|-------------------------------------|
| Project Center / M | /ly Surveys                                                   |                                             |                |                 |                    |            | English                             |
|                    |                                                               |                                             |                |                 |                    |            | Latin American Spanish              |
|                    |                                                               |                                             |                |                 |                    |            | *) Chinese                          |
| My Active S        | urveys (1)                                                    | Survey History (2)                          |                |                 |                    |            | <ul> <li>Japanese</li> </ul>        |
|                    |                                                               |                                             |                |                 |                    |            | <ul> <li>French Canadian</li> </ul> |
|                    |                                                               |                                             |                |                 |                    |            | Arabic                              |
| My A               | Active S                                                      | urveys                                      |                |                 |                    |            | Spanish                             |
| Please co          | omplete all of y                                              | our active surveys belo                     | W.             |                 |                    |            | French                              |
| You have           | one self-eval                                                 | uation to complete:                         |                |                 | Complete hu        |            |                                     |
| Leaders            | irvey<br>hip Circle Profile™                                  | и                                           |                |                 | September 01, 2017 | ► Take     |                                     |
| 0 of<br>You        | <sup>6</sup> <b>0 evaluations c</b><br>must invite at least 5 | ompleted<br>evaluators in order to take the | Survey.        |                 |                    | Evaluation | ator Setup                          |
| You have           | 0 evaluation                                                  | <b>s</b> to complete:                       |                |                 |                    |            |                                     |

Click "+ Add Evaluator" button.

| Project Center / My Surveys |                                                                                                    | English    |
|-----------------------------|----------------------------------------------------------------------------------------------------|------------|
| < Back to Survey List       |                                                                                                    | Need Help? |
| Invite                      | Evaluators                                                                                              |            |
| Evaluators p                | rovide feedback on your leadership skills and competencies by completing the si                         | urvey.     |
|                             |                                                                                                    |            |
|                             | You currently do not have any evaluators.<br>You need to have at least 5 evaluators to take the survey. |            |
|                             | Lick the button below to add an evaluator to your list.                                                 |            |
|                             |                                                                                                    |            |
|                             | + Add Evaluator                                                                                         |            |

Your goal is to receive feedback from at least 10 evaluators. In order to meet this goal, we suggest you invite at least 15 people to evaluate you. You can invite more than 15 people to evaluate you. Criteria for your evaluators are those people who:

- Know you well and will provide you with honest feedback.
- Have good intentions and sincerely want to help you learn more about yourself.
- Understand your job responsibilities and areas of influence.
- Can describe you in relation to the many roles you play on the job.

The confidentiality of your evaluators is protected (with the exception of Boss and Boss's Boss), so you'll need **at least 3 completed evaluations in each category** to see the break out data in the category on the report. For example, if only two in the "Peer" category complete the survey, their data is included in the overall results, but not reported in the Peer column on the report. The only exception to this anonymity rule is your **Boss**, or **Boss' Boss**. Their data is not considered anonymous, and will break out in the respective category with just one.

## **Evaluator Categories:**

**Boss's Boss** (optional) – completes your Boss's job performance appraisal. Invite one or more. This person's quantitative responses will be identifiable (not anonymous) unless more than one boss's boss completes, then the responses will be combined.

**Boss** – completes your performance appraisal. This person's quantitative responses will be identifiable (not anonymous) unless more than one boss completes, then the

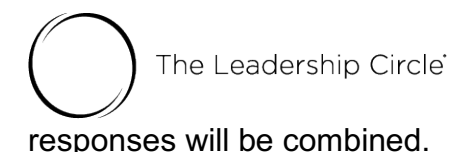

**Peers** – know your work as a leader but doesn't report to you or have input into your performance appraisal. Invite more than three. Three need to complete the survey for you to see the breakout data in this category.

**Direct Reports** – individuals you supervise and complete job performance appraisals for. We recommend including all. Three need to complete the survey for you to see the breakout data in this category.

**Other** – Invite at least three in the "Other" category. Others may include those in other organizations; others you've worked with in volunteer organizations; other close associates, constituents, vendors, customers, and/or customers/partners not in the above categories.

Enter the evaluator's email address, last name, first name, select relationship, change language if needed, and click "Add Evaluator." The invitation email is immediately sent to the evaluator.

| Add Evaluator                                                                              |                              |  |  |  |  |  |  |  |  |
|--------------------------------------------------------------------------------------------|------------------------------|--|--|--|--|--|--|--|--|
| Once added an email will be immediately sent to the evaluator inviting them to participate |                              |  |  |  |  |  |  |  |  |
| Email Address                                                                              |                              |  |  |  |  |  |  |  |  |
| jacquelinehansen@example.com                                                               |                              |  |  |  |  |  |  |  |  |
| Last Name                                                                                  | First Name                   |  |  |  |  |  |  |  |  |
| Hansen                                                                                     | Jacqueline                   |  |  |  |  |  |  |  |  |
| Survey Language                                                                            | Relationship                 |  |  |  |  |  |  |  |  |
| English                                                                                    | ✓ Boss<br>Direct Report      |  |  |  |  |  |  |  |  |
| Add Evaluator Cancel                                                                       | Peer<br>Boss's Boss<br>Other |  |  |  |  |  |  |  |  |

The Leadership Circle

The "Take the survey" button becomes active after you invite the minimum number of evaluators listed. You may invite as many evaluators as you'd like to reach the goal of at least 10 completed evaluator surveys.

| nvite Evaluators                     |                                  |                        |                  |
|--------------------------------------|----------------------------------|------------------------|------------------|
| valuators provide feedback on your l | eadership skills and competencie | es by completing the s | urvey.           |
| EVALUATOR DETAILS                    | LANGUAGE                         | RELATIONSHIP           |                  |
| Bill Loring<br>mdemond+21@gmail.com  | German                           | Boss                   | Edit Evaluator   |
| Marilyn DeMond<br>mdemond@gmail.com  | Portuguese                       | Other                  | Edit Evaluator   |
| Jane Smith<br>mdemond+26@gmail.com   | French Canadian                  | Direct Report          | Edit Evaluator   |
| Mary Jones<br>mdemond+1@gmail.com    | English                          | Peer                   | Edit Evaluator   |
| Barb Arani<br>mdemond+27@gmail.com   | Chinese                          | Boss's Boss            | ✔ Edit Evaluator |

You may log out and log in as many times as needed to invite evaluators and complete the survey.

Click the "Start the Survey" button.

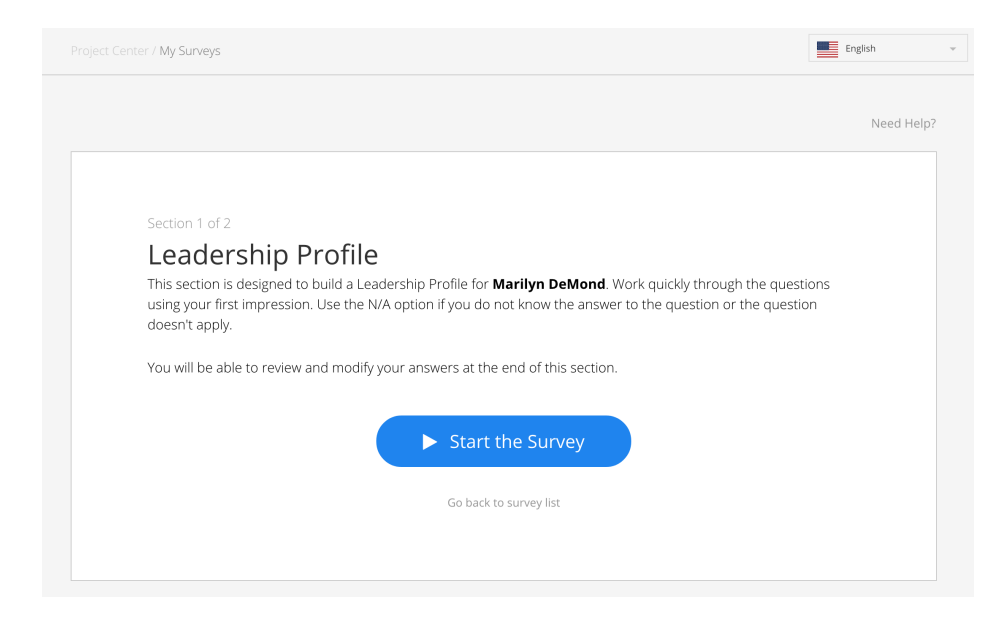

Questions appear one at a time as you select each answer.

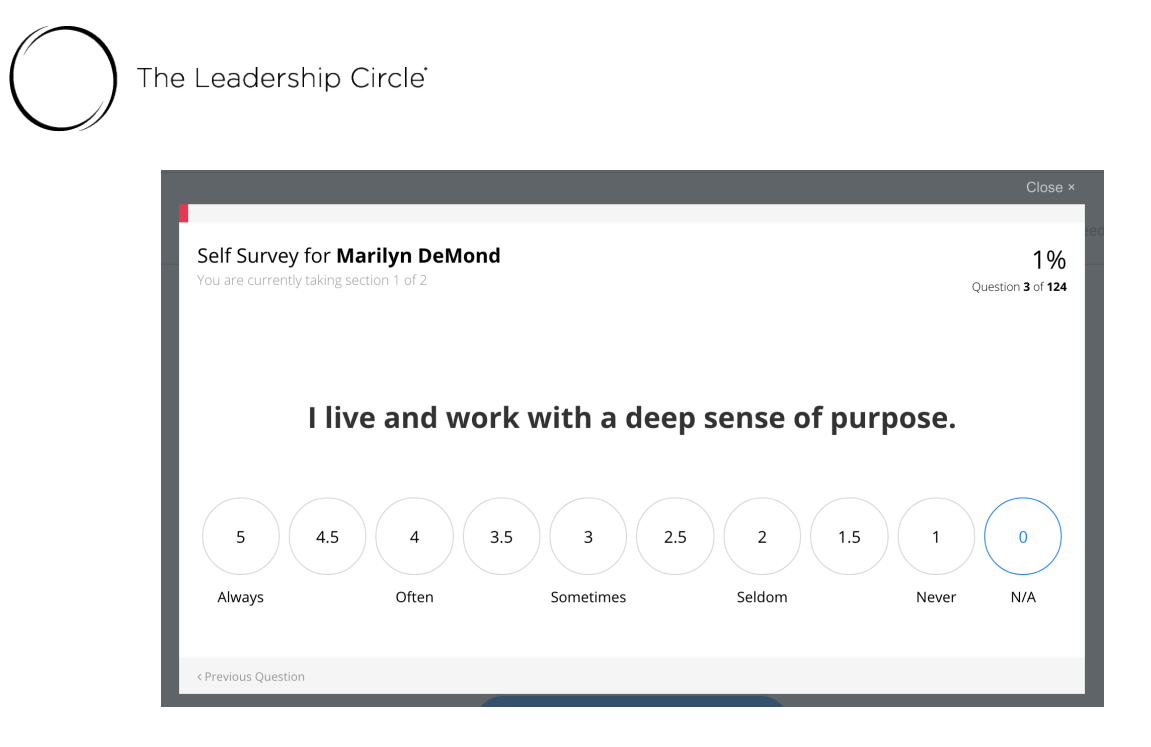

You may log out and log in as many times as needed to complete the survey. The system will serve you the next survey question and track your survey progress. Click "Continue the Survey."

| $\bigcirc$ | PROJECT CENTER                                | MY CLIENTS                           | MY REPORTS                     | MY SURVEYS                      | UTILITIES                          | ACTIVE PROJECTS                         | PEOPLE                   | C                                   | MD                 | Marilyn 🗸 |
|------------|-----------------------------------------------|--------------------------------------|--------------------------------|---------------------------------|------------------------------------|-----------------------------------------|--------------------------|-------------------------------------|--------------------|-----------|
|            | ienter / My Surveys                           |                                      |                                |                                 |                                    |                                         |                          |                                     | English            | Ŧ         |
|            |                                               |                                      |                                |                                 |                                    |                                         |                          |                                     |                    |           |
|            |                                               |                                      |                                |                                 |                                    |                                         |                          |                                     |                    | Need Help |
|            |                                               |                                      |                                |                                 |                                    |                                         |                          |                                     |                    |           |
|            | Section 1 of                                  | 2                                    |                                |                                 |                                    |                                         |                          |                                     |                    |           |
|            | Leade                                         | rship                                | Profile                        |                                 |                                    |                                         |                          |                                     |                    |           |
|            | This section<br>using your fi<br>doesn't appl | is designed t<br>rst impressic<br>y. | o build a Lea<br>on. Use the N | dership Profi<br>'A option if y | ile for <b>Mari</b><br>ou do not k | <b>lyn DeMond</b> . W<br>now the answer | ork quickl<br>to the qui | y through the q<br>estion or the qu | uestions<br>estion |           |
|            | You will be a                                 | ble to review                        | v and modify y                 | our answers                     | s at the enc                       | of this section.                        |                          |                                     |                    |           |
|            | You have ar                                   | nswered 2 of 124                     | questions                      |                                 |                                    |                                         |                          |                                     |                    |           |
|            | •                                             |                                      |                                |                                 |                                    |                                         |                          |                                     |                    |           |
|            |                                               |                                      |                                | Cont                            | inue the                           | e Survey                                |                          |                                     |                    |           |

The Leadership Circle

After you answer all questions in Section 1, click the "Review your Answers" button. On the next screen, click "Edit" to change any of your survey answers.

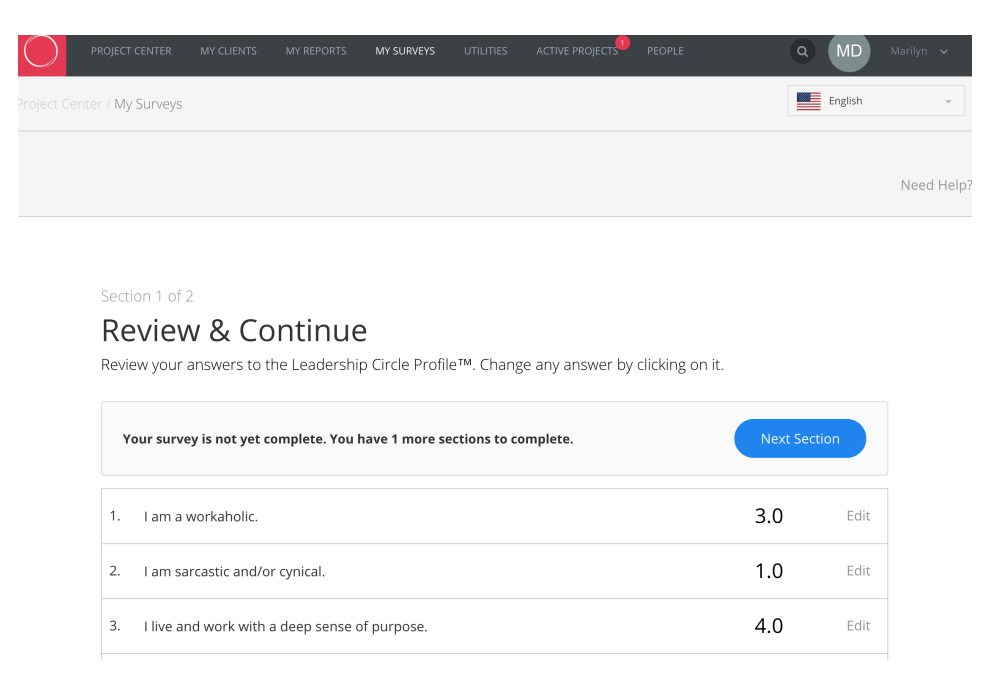

Click "Update" to save your new answer. You may want to print this page for future reference. When you complete your edits, click "Next Section" to proceed with the survey.

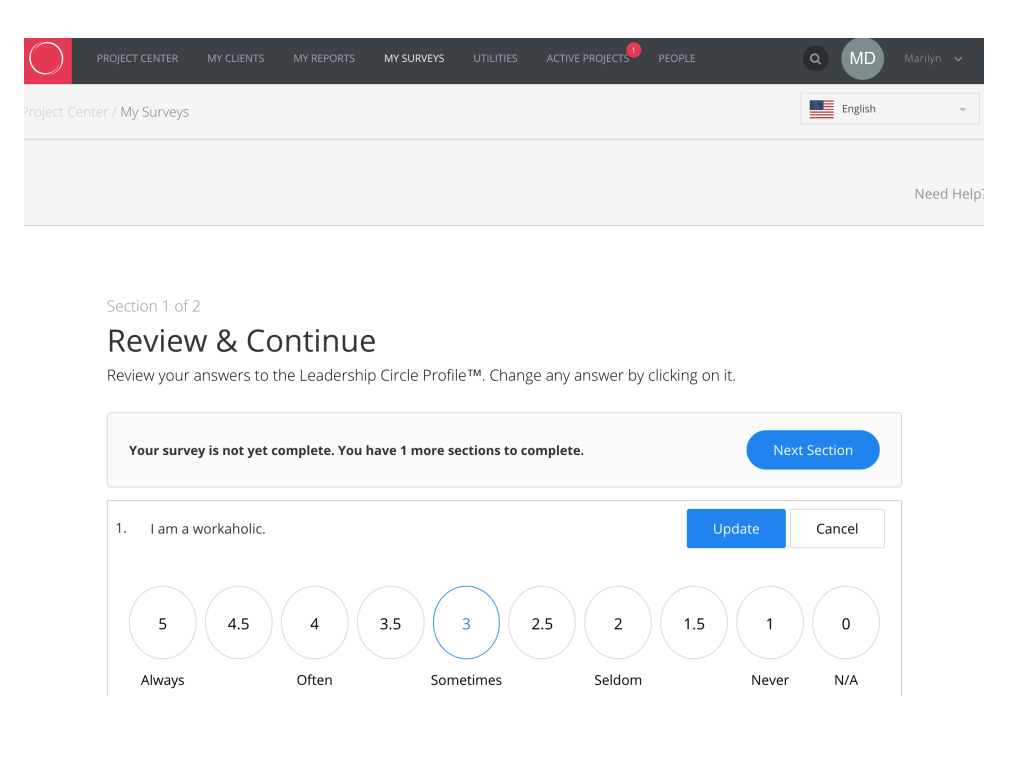

The Leadership Circle<sup>-</sup> Section 2 is about the "Most Effective Leader" you have ever worked with.

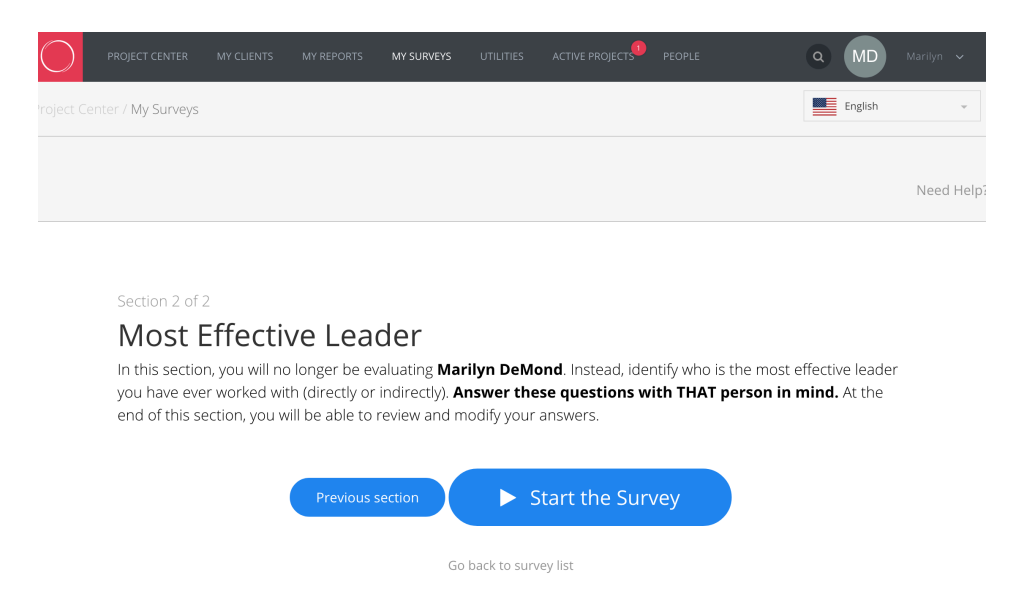

Questions appear one at a time as you select each answer.

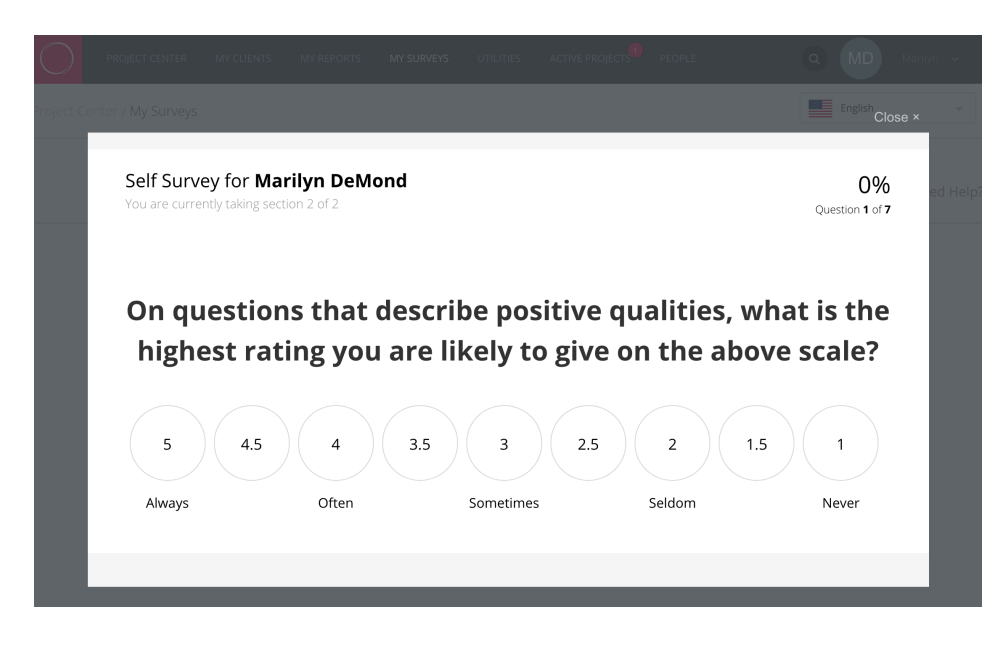

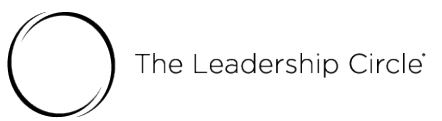

After you have answered all questions in Section 2, click the "Review your Answers" button. On the next screen, click "Edit" to change any of your answers on the Review page. Click "Update" to save your new answer. Click "Finish Your Survey" when you complete your edits.

| $\bigcirc$ | PROJECT CENTER                             | MY CLIENTS                                  | MY REPORTS                        | MY SURVEYS                     | UTILITIES      |                  | PEOPLE      |            | Q MD      | Marilyn 🗸 |
|------------|--------------------------------------------|---------------------------------------------|-----------------------------------|--------------------------------|----------------|------------------|-------------|------------|-----------|-----------|
| oject      | Center / My Survey                         | 5                                           |                                   |                                |                |                  |             |            | English   | v         |
|            |                                            |                                             |                                   |                                |                |                  |             |            |           | Need Help |
|            | Section 2 of<br><b>Revie</b><br>Review you | f 2<br><b>W &amp; CO</b><br>r answers to th | ntinue                            | <b>2</b><br>D Circle Prof      | ile™. Chans    | ze any answer by | clicking on | it.        |           |           |
|            | Your sur                                   | vey is almost co                            | omplete. Pleas                    | se review you                  | r answers.     |                  |             | Finish You | ir Survey |           |
|            | 1. On qu<br>rating                         | uestions that de<br>gou are likely t        | escribe positiv<br>to give on the | e qualities, w<br>above scale? | hat is the hig | hest             |             | 5.0        | Edit      |           |
|            | 2. He/sh                                   | ie is an example                            | e of an ideal le                  | eader.                         |                |                  |             | 5.0        | Edit      |           |
|            | 3. He/sh<br>leade                          | ie promotes hig<br>rship style.             | th levels of tea                  | amwork throu                   | ıgh his/her    |                  |             | 5.0        | Edit      |           |

You will see the screen below after you click "Finish Your Survey."

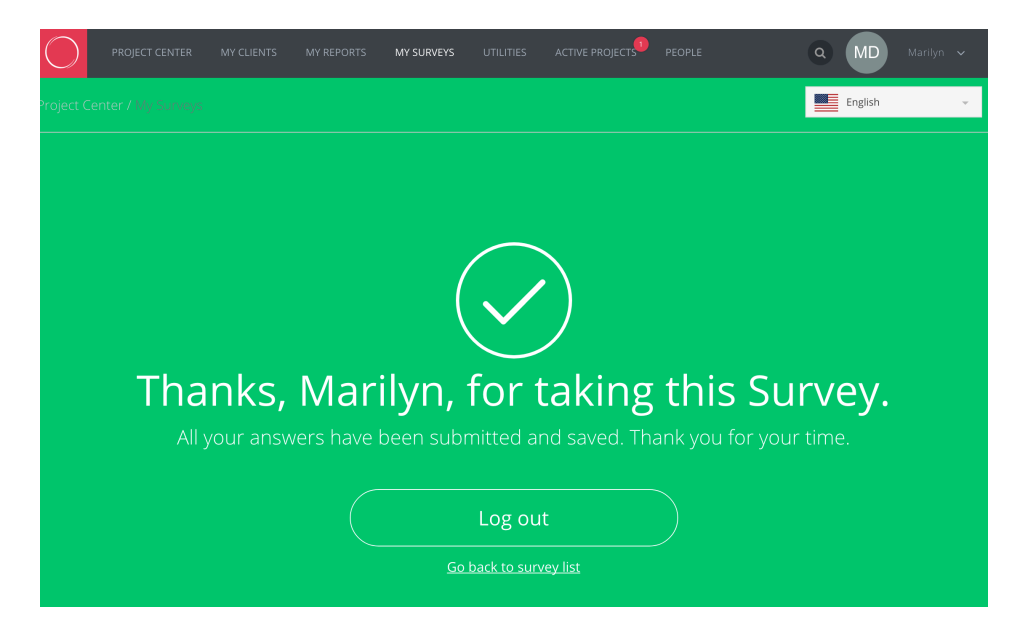

We will periodically re-send emails on your behalf to evaluators with unfinished surveys.